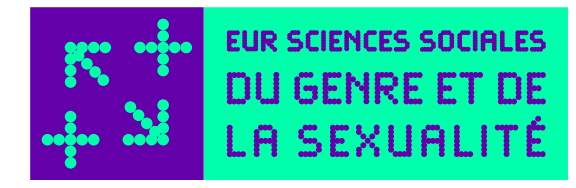

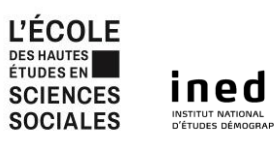

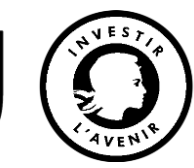

## GUIDE DE DÉPÔT DES PUBLICATIONS SUR HAL

Février 2022

Ce guide explique comment ajouter la référence au projet d'École Universitaire de Recherche Sciences sociales du Genre et de la Sexualité (EUR GSST – Convention ANR-18-EURE-0008) à un article que vous souhaitez déposer ou que vous avez déjà déposé sur la plateforme HAL<sup>1</sup>. La référence à la convention ANR de l'EUR GSST et à votre affiliation au projet permettra ensuite de référencer l'article dans la collection du projet accessible à l'adresse suivante : <u>https://hal.archives-ouvertes.fr/EUR-GSST/</u>.

Tout article financé, pour tout ou partie, par l'EUR GSST doit également faire apparaître la mention suivante :

« Ce travail a bénéficié d'une aide de l'État gérée par l'Agence Nationale de la Recherche au titre du programme d'Investissements d'Avenir portant la référence (ANR-18-EURE-0008) dans le cadre du projet d'École Universitaire de Recherche Sciences sociales du Genre et de la Sexualité. »

| Si vous déposez un nouvel article sur HAL                                         | . 2 |
|-----------------------------------------------------------------------------------|-----|
| Si vous voulez ajouter la référence à l'EUR GSST à un article déjà déposé sur HAL | . 5 |

<sup>&</sup>lt;sup>1</sup> Le projet ayant démarré le 15 mars 2020, seuls les articles postérieurs à cette date peuvent faire apparaître la mention à l'EUR GSST dans les métadonnées du document et/ou dans les données auteur-ices.

| Si vous d | lépose | z un nouvel                | article sur H    | HAL               |                      |                |       |           |  |
|-----------|--------|----------------------------|------------------|-------------------|----------------------|----------------|-------|-----------|--|
| 1) Se     | rendre | sur le site <u>https</u> : | //hal.archives-  | <u>ouvertes.f</u> | <u>r</u> et se conne | cter à un comp | ote   |           |  |
| CCSD      | HAL 🗕  | Episciences.org 🔫          | Sciencesconf.org | Support           | 0 • A •              |                | fr 🚺  |           |  |
|           | H      | s-ouvertes.fr              |                  |                   |                      |                | * a . | (-4)<br>5 |  |
|           |        |                            |                  |                   |                      |                | 11    | T ç v x   |  |

2) Se rendre dans l'onglet « Dépôt »

|                                               | ۰ 🐧 د                      | A 🔊 🔪 🥏              |   |
|-----------------------------------------------|----------------------------|----------------------|---|
| rchives-ouvertes.fr                           |                            |                      |   |
| Accueil Dépôt Consultation - Recherche        | e Documentation Mon espace | PPT ; v ×            |   |
| Coronavirus (COVID-19)                        |                            | RECHERCHE            |   |
| Consulter et télécharger toutes les publicati | ons disponibles dans HAL   | Search terms         | ۹ |
|                                               | > Accéder aux publication  | NOMBRE DE RÉFÉRENCES |   |
|                                               |                            |                      |   |

3) Téléverser l'article et se rendre dans la section « Compléter les métadonnées du document »

| Accueil          | Dépôt                     | Consultation -          | Recherche                                 | Documentation                | Mon espace 🕶                               | Privilèges 🕶           |
|------------------|---------------------------|-------------------------|-------------------------------------------|------------------------------|--------------------------------------------|------------------------|
| Dépôt            |                           |                         |                                           |                              |                                            | 18                     |
| 🚍 Dán            | osor lo(s)                | fichior(s)              |                                           |                              |                                            |                        |
| - Dep            | 0361 16(3)                | licilier(s)             |                                           |                              |                                            |                        |
|                  |                           |                         | 134                                       | 2                            | Afficher                                   | la vue détaillée 🗹     |
| vous pouv        | ez aeposer                | un ticnier evou comp    | ieter votre depot a                       | a partir d'un identifiant    | externe.                                   |                        |
|                  |                           |                         |                                           |                              |                                            |                        |
|                  |                           |                         | Transfére                                 | z les fichiers               |                                            |                        |
| s 🗈              | électionne                | r les fich Saisir l'adr | esse URL du fic                           | hier à récupérer             |                                            | Récupérer              |
|                  |                           |                         |                                           |                              |                                            |                        |
|                  |                           |                         |                                           |                              |                                            |                        |
|                  |                           | Chargez les             | s métadonn                                | ées à partir d'ur            | n identifiant                              |                        |
| Les Intol        | mations asso              | apparaît généri         | ermettront de remp<br>alement sur la page | e de votre article sur le si | e depot. Par exemple,<br>ite de l'éditeur. | le DOI est un code qui |
| DOI              |                           | ¢.                      |                                           |                              | Réc                                        | upérer les métadonnées |
|                  |                           |                         |                                           |                              |                                            |                        |
| Com              | npléter les               | s métadonnées o         | du document                               |                              |                                            |                        |
|                  |                           |                         |                                           |                              |                                            |                        |
| • •              |                           |                         |                                           |                              |                                            |                        |
| L Com            | npléter les               | données auteu           | r(s)                                      |                              |                                            |                        |
| L Com<br>∃ Valio | npléter les<br>der le dép | odonnées auteu<br>ôt    | r(s)                                      |                              |                                            |                        |
| Con              | npléter les<br>der le dép | s données auteu<br>ôt   | r(s)                                      |                              |                                            |                        |

4) Pour « Projet(s) ANR », chercher « EUR GSST » (la référence de la convention ANR est enregistrée dans la base de données de HAL) et cliquer sur le nom du projet qui s'affiche en vert pour valider.

| Projet(s) ANR         | Veuillez saisir le code décision (ANR-19-ASMA-0007), l'acronyme du projet ou le titre du<br>projet. Vous pouvez indiquer plusieurs projets ANR. |
|-----------------------|----------------------------------------------------------------------------------------------------|
|                       | EUR GSST                                                                                                    |
| Projet(s) Européen(s) | Nouveau<br>Gender and Sexuality Studies<br>GSST - ref :ANR-18-EURE-0008                                                                         |
| Financement           | Origine du financement lié à ce travail                                                                                                    |
|                       |                                                                                                    |
|                       | +                                                                                                    |
| Compléter les donn    | ées auteur(s)                                                                                                    |
| Valider le dépôt      |                                                                                                    |
|                       |                                                                                                    |

5) Se rendre dans la section « Compléter les données auteur(s) »

| Accueil  | Dépôt          | Consultation -                                              | Recherche                                              | Documentation                                                                 | Mon espace 👻                                                        | Privilèges 🕶                                      |
|----------|----------------|-------------------------------------------------------------|--------------------------------------------------------|-------------------------------------------------------------------------------|---------------------------------------------------------------------|---------------------------------------------------|
| épôt     |                |                                                             |                                                        |                                                                               |                                                                     |                                                   |
| 🖬 Dép    | ooser le(s)    | fichier(s)                                                  |                                                        |                                                                               |                                                                     |                                                   |
|          |                |                                                             |                                                        |                                                                               | Affiche                                                             | r la vue détaillée 🗹                              |
| ous pou  | vez déposer l  | un fichier et/ou comp                                       | lèter votre dépôt                                      | à partir d'un identifiant                                                     | externe.                                                            |                                                   |
|          |                |                                                             | Transfére                                              | z les fichiers                                                                |                                                                     |                                                   |
|          |                |                                                             | Transfere                                              |                                                                               |                                                                     | 0                                                 |
| S S      | selectionner   | ries fich Saisir l'adr                                      | esse URL du fic                                        | hier á récupérer                                                              |                                                                     | V Récupèrer                                       |
| Les info | ormations asso | Chargez les<br>ciées à cet identifiant p<br>apparaît généro | s métadonn<br>permettront de rem<br>alement sur la pag | ées à partir d'un<br>plir automatiquement votr<br>e de votre article sur le s | n identifiant<br>re dépôt. Par exemple,<br>ite de l'éditeur.<br>Rét | le DOI est un code qui<br>cupérer les métadonnées |
| Cor      | mpléter les    | métadonnées d                                               | lu document                                            |                                                                               |                                                                     |                                                   |
| Cor      | mpléter les    | données auteu                                               | r(s)                                                   |                                                                               |                                                                     |                                                   |
| Vali     | ider le dép    | ôt                                                          |                                                        |                                                                               |                                                                     |                                                   |
|          |                |                                                             | Vider                                                  |                                                                               |                                                                     |                                                   |

6) Renseigner votre nom et chercher dans la barre de recherche des affiliations « EUR GSST » ou le code suivant : 1086950. Cliquer sur le nom du projet qui s'affiche en vert pour l'ajouter à vos affiliations.

|                                                                                                    | Accueil Dépôt Consultatio                                                | on - Recherche Documen           | tation Mon espace - Privilèges    | ,<br>                       |
|----------------------------------------------------------------------------------------------------|--------------------------------------------------------------------------|----------------------------------|-----------------------------------|-----------------------------|
| Déposer le(s) fich                                                                                                    | ier(s) 🗸                                                                 |                                  |                                   |                             |
| Compléter les mé                                                                                                    | tadonnées du document                                                    |                                  |                                   |                             |
| L Compléter les dor                                                                                                    | nnées auteur(s)                                                          |                                  |                                   |                             |
|                                                                                                    |                                                                          |                                  | Af                                | ficher toutes les options 🗹 |
| Au moins 1 auteur doit êt                                                                                                    | re affilié                                                               |                                  |                                   |                             |
| Dean Dupont Aute     EUR GSST      Ajouter une nouve     Ecole Universitaire o     Sexualité     Ajout EUR GSST (2020-03 → … | ur<br>le structure<br>le Recherche Sciences sociales du genre et de<br>) |                                  |                                   | Pour cet auteur +           |
| Options : Une liste d                                                                                                    | 'auteurs Les auteurs d'une structure                                     | Mes auteurs Affilier les auteurs | Supprimer toutes les affiliations |                             |
| Valider le dépôt                                                                                                    |                                                                          |                                  |                                   |                             |

7) Valider le dépôt de l'article

|   | Projet(s) ANR         | Veuillez saisir le code décision (ANR-19-ASMA-0007), l'acronyme du projet ou le titre du<br>projet. Vous pouvez indiquer plusieurs projets ANR. |
|---|-----------------------|----------------------------------------------------------------------------------------------------|
|   |                       | Gender and Sexuality Studies [En savoir plus]<br>— GSST - ANR-18-EURE-0008<br>— - EURE - 2018                                                   |
|   |                       |                                                                                                    |
|   | Projet(s) Européen(s) | Indiquez le ou les projets Européens liés à ce travail                                                                                          |
|   | Financement           | Origine du financement lié à ce travail                                                                                                    |
|   |                       | li.                                                                                                    |
|   |                       | · · · · · · · · · · · · · · · · · · ·                                                                                                    |
| 1 | . Compléter les donn  | iées auteur(s) 🗸                                                                                                    |
|   | Valider le dépôt      |                                                                                                    |
|   |                       | Vider Annuler                                                                                                    |

Si vous voulez ajouter la référence à l'EUR GSST à une publication déjà déposée sur HAL

1) Se connecter à un espace personnel HAL et se rendre sur l'onglet « Mon espace ». Dans le menu déroulant, cliquer sur « Mes dépôts ».

| HAL science ouverte                                                                                                    | nnaissance libre et partagée                                                                                                    |
|----------------------------------------------------------------------------------------------------|----------------------------------------------------------------------------------------------------|
| Accueil       Dépôt       Consultation       Recherche       Documentation         Coronavirus (COVID-19)         Consulter et télécharger toutes les publications disponibles dans HAL         Accéder aux publications                                                                                                    | Mon espace - Printèges -<br>Mes dépôts<br>Livoyer des documents sur ORCID<br>Lier mes ressources<br>Mon profil<br>Mes partages de propriétés                   |
| Archive ouverte HAL<br>L'archive ouverte pluridisciplinaire HAL, est destinée au dépôt et à la diffusion d'articles scientifiques de niveau recherche, publiés ou noi<br>et de thèses, émanant des établissements d'enseignement et de recherche français ou étrangers, des laboratoires publics ou privés.<br>À l'attention du déposant<br>• Le dépôt du texte intégral est effectué en accord avec les co-auteurs et dans le respect de la politique des éditeurs<br>• La mise en ligne est assujettie à une modération, la direction de HAL se réservant le droit de refuser les articles ne correspondai<br>pas aux critères de l'archive<br>• Tout dépôt est définitif, aucun retrait ne sera effectué après la mise en ligne de l'article | Mes partages de proprietes<br>Mes partages de fichiers sous embargo<br>Mes documents sur l'espace FTP<br>Mes recherches<br>Ma bibliothèque<br>Mes statistiques |

2) Sélectionner l'une des publications et cliquer sur « Pour le document sélectionné » pour ouvrir le menu déroulant. Cliquer sur « Modifier les métadonnées. »

| Identifiant                    | Référence              |                      |                           |                    |
|--------------------------------|------------------------|----------------------|---------------------------|--------------------|
|                                |                        |                      |                           |                    |
|                                |                        |                      |                           |                    |
| ✓ hal-                         | Référence de la public | cation               |                           |                    |
|                                |                        | Salon                |                           |                    |
| 🗌 hal-                         | Référence de la public | cation               |                           |                    |
|                                |                        |                      |                           |                    |
| hal_(                          |                        |                      |                           |                    |
| Identifiant du document        | Mot de pa              | asse                 |                           |                    |
|                                |                        |                      |                           |                    |
| Pour le document sélectionné 🗸 |                        |                      |                           | Agrandir           |
|                                |                        |                      |                           |                    |
| 🕲 Voir                         |                        |                      |                           |                    |
| Aiouter un fichier             |                        |                      |                           |                    |
| 🖍 Modifier les métadonnées     | Ressources             | Information          | Questions                 | Portails           |
| 🞸 Lier la ressource            | Documentation          | Données personnelles | juridiques                | Liste des portails |
| 🛃 Utiliser comme modèle        | FAQ                    | Mentions légales     | Je publie, quels sont mes | HAL SHS            |
| 🛍 Supprimer                    | API                    | Accessibilité        | droits ?                  | HAL Thèses         |
| Partager la propriété          | OAI-PMH                | Conformité RGAA      | Sherpa Romeo              | mediHAL            |
|                                |                        |                      |                           |                    |

## Références bibliographiques en ligne

3) La nouvelle page présentera directement les métadonnées de l'article. Renseigner la section « Projet(s) ANR », chercher « EUR GSST » (la référence de la convention ANR est enregistrée dans la base de données de HAL) et cliquer sur le nom du projet qui s'affiche en vert pour valider.

|                      | EUR GSST                                                                |
|----------------------|-------------------------------------------------------------------------|
| rojet(s) Européen(s) | Nouveau<br>Gender and Sexuality Studies<br>GSST - ref :ANR-18-EURE-0008 |
| Financement          | Origine du financement lié à ce travail                                 |
|                      |                                                                         |
|                      | ±                                                                       |

4) Se rendre dans la section « Compléter les données auteur(s) »

|                                                  | Consultation -                                                                          | Recherche                                                                                                    | Documentation                                                                                                    | Mon espace 🔻                                                                                                    | Privilèges 🕶                                                                                                    |
|--------------------------------------------------|-----------------------------------------------------------------------------------------|----------------------------------------------------------------------------------------------------|----------------------------------------------------------------------------------------------------|----------------------------------------------------------------------------------------------------|----------------------------------------------------------------------------------------------------|
|                                                  |                                                                                         |                                                                                                    |                                                                                                    |                                                                                                    | 1 🕄                                                                                                    |
| ooser le(s)                                      | fichier(s)                                                                              |                                                                                                    |                                                                                                    |                                                                                                    |                                                                                                    |
|                                                  |                                                                                         |                                                                                                    |                                                                                                    | Affiche                                                                                                    | r la vue détaillée 🗹                                                                                                    |
| vez déposer l                                    | un fichier et/ou compi                                                                  | lèter votre dépôt                                                                                                    | à partir d'un identifiani                                                                                                    | t externe.                                                                                                    |                                                                                                    |
|                                                  |                                                                                         |                                                                                                    |                                                                                                    |                                                                                                    |                                                                                                    |
|                                                  |                                                                                         | Transfére                                                                                                    | z les fichiers                                                                                                    |                                                                                                    |                                                                                                    |
| électionner                                      | <b>r les fich</b> Saisir l'adr                                                          | esse URL du fic                                                                                                    | hier à récupérer                                                                                                    |                                                                                                    | Récupérer                                                                                                    |
| <ul> <li>mations asso</li> <li>10.000</li> </ul> | Chargez les<br>bclées à cet identifiant p<br>apparaît généro                            | s métadonn<br>ermettront de rem<br>alement sur la page                                                                                                    | <b>ées à partir d'u</b><br>olir automatiquement vot<br>e de votre article sur le s                                                                                                    | n identifiant<br>re dépôt. Par exemple<br>site de l'éditeur.<br>Ré                                                                                                    | , le DOI est un code qui<br>cupérer les métadonnées                                                                                                    |
| npléter les                                      | s métadonnées c                                                                         | lu document                                                                                                    |                                                                                                    |                                                                                                    |                                                                                                    |
|                                                  | poser le(s)<br>rez déposer<br>sélectionnes<br>ormations asso<br>v 10.000<br>npléter les | xoser le(s) fichier(s)         rez déposer un fichier et/ou company         sélectionner les fich         Saisir l'adr         chargez les         prmations associées à cet identifiant pr<br>apparaît généra         v       10.xxx         mpléter les métadonnées c | Doser le(s) fichier(s)  rez déposer un fichier et/ou compléter votre dépôt  Transfère  Sélectionner les fict Saisir l'adresse URL du fic  Chargez les métadonn  rmations associées à cet identifiant permettront de rem apparaît généralement sur la pag  10.xxx  mpléter les métadonnées du document | Poser le(s) fichier(s)  Prez déposer un fichier et/ou compléter votre dépôt à partir d'un identifian  Transférez les fichiers  Sélectionner les fich Saisir l'adresse URL du fichier à récupérer  Chargez les métadonnées à partir d'u  prmations associées à cet identifiant permettront de rempile automatiquement voi apparait généralement sur la page de votre article sur le s  Toxox  mpléter les métadonnées du document | Affiche rez déposer un fichier et/ou compléter votre dépôt à partir d'un identifiant externe.  Transférez les fichiers  Sélectionner les fict Saisir l'adresse URL du fichier à récupérer  Chargez les métadonnées à partir d'un identifiant sumations associées à cet identifiant permettront de rempin automatiquement votre dépôt. Par exemple apparaît généralement sur la page de votre article sur le site de l'éditeur.  10.xxx  Ré  mpléter les métadonnées du document |

5) Chercher dans la barre de recherche des affiliations « EUR GSST » ou le code suivant : 1086950. Cliquer sur le nom du projet qui s'affiche en vert pour l'ajouter à vos affiliations.

|     | Accueil Dépôt Consultation -                                                                                                    | Recherche | Documentation | Mon espace - | Privilèges- |                        |
|-----|----------------------------------------------------------------------------------------------------|-----------|---------------|--------------|-------------|------------------------|
| 1   | Déposer le(s) fichier(s) 🗸                                                                                                    |           |               |              |             |                        |
| ≣   | Compléter les métadonnées du document                                                                                                    |           |               |              |             |                        |
| 1   | Compléter les données auteur(s)                                                                                                    |           |               |              |             |                        |
|     |                                                                                                    |           |               |              | Affiche     | r toutes les options 🗹 |
| A   | u moins 1 auteur doit être affilié                                                                                                    |           |               |              |             |                        |
| ¢   | Jean Dupont Auteur UR GSST                                                                                                    | X         |               |              |             | Pour cet auteur 🗸      |
| Ajo | Ajouter une nouvelle structure<br>Ecole Universitaire de Recherche Sciences sociales du genre et de la<br>sexualité<br>UI EUR GSST (2020-03 → ···) | Ĵ         |               |              |             |                        |

6) Valider les modifications.